## Witbalans instellen

U kunt de kleurtoon instellen om deze af te stemmen op de lichtbron. OPMERKING :

Om de cursor naar boven/links of beneden/rechts te bewegen drukt u op de knop UP/< of DOWN/>.

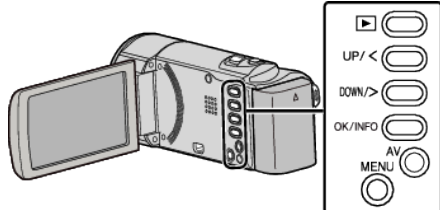

Druk op MENU.

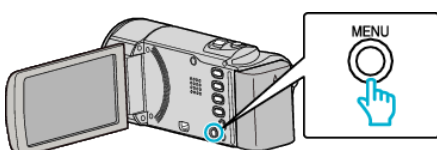

2 Selecteer "HANDMATIGE INST." en druk op OK.

| HANDMATIGE INST. |
|------------------|
| 188 888 81       |
| 188 888 81       |
| 188 888 81       |

**3** Selecteer "WITBALANS" en druk op OK.

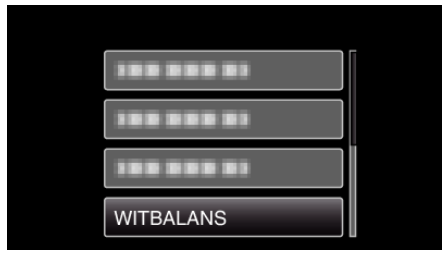

**4** Selecteer de instelling van de witbalans en druk op OK.

| AUTOM         |
|---------------|
| HANDMATIGE WB |
| FIJN          |
| BEWOLKT       |

| Instelling       | Nadere bijzonderheden                                                                    |
|------------------|------------------------------------------------------------------------------------------|
| AUTOM            | Regelt automatisch de aanpassing aan de natuurlijke kleuren.                             |
| HANDMATIGE<br>WB | Gebruik deze functie als het probleem van onnatuurlijke kleuren niet is opgelost.        |
| FIJN             | Stel deze functie in wanneer u buiten opnamen maakt op een zonnige dag.                  |
| BEWOLKT          | Stel deze functie in wanneer u opnamen maakt op<br>een bewolkte dag of in de schaduw.    |
| HALOGEEN         | Stel deze functie in wanneer u opnamen maakt onder een verlichting, zoals een videolamp. |

## HANDMATIGE WB gebruiken

- Houd een vel effen wit papier voor de lens zodat het witte papier het scherm vult.
- 2 Selecteer "HANDMATIGE WB" en blijf drukken op OK.
  - De cursor knippert.
- 3 Laat OK los als het menu is verdwenen.